## INFORMATION SKILLS

University Library

## Searching ScienceDirect

ScienceDirect is a journal article database produced by the Dutch publisher Elsevier. ScienceDirect, which indexes journal articles covering all the sciences, allows you to find out what is 'out there' in the journal literature on a specific topic. Unlike many databases ScienceDirect is a full-text database, so, having found an article you should be able to display its full text without needing to look elsewhere for this. <u>Note that only journals from</u> <u>Elsevier, the world's major Science Technology and Medicine publisher, are indexed in</u> <u>ScienceDirect</u>.

## Getting started

- 1. Go to the University Library website www.port.ac.uk/library
- 2. Click on Resources and then click on Databases
- 3. Click on the ScienceDirect link on the right under Top Databases

If you are accessing ScienceDirect when you're not on campus, you need to click on the <u>Other Institution login</u> link under the heading **Sign in via your institution**. Under **Search for your institution**, type in 'University of Portsmouth' and click the name when in appears in bold beneath. Use your university username and password to login where the UoP login box appears.

You should now be at the welcome screen of ScienceDirect, part of which is shown below.

| ScienceDirect |                                                                                                    | Journals & Books Register Sign in > 🕐 |
|---------------|----------------------------------------------------------------------------------------------------|---------------------------------------|
|               | Search for peer-reviewed journals, articles, book chapters and open access content.         Keywords       Author name         Journatbook title       Volume         Issue | Pages Q. Advanced search              |
|               | Discover more with ScienceDirect                                                                                                    |                                       |
|               | Create publication alerts                                                                                                    |                                       |
|               | Register for personalized features >                                                                                                    |                                       |
|               | Explore scientific, technical, and medical research on                                                                                                    | ScienceDirect                         |

A basic search screen is provided but you should select the **Advanced Search** screen by clicking on the <u>Advanced search</u> link on the right. The **Advanced Search** screen is shown on the next page.

| All of the fields are optional.<br>Find articles with these terms  In this journal or book title  Nuthor affiliation  Author (s)  Author affiliation  Title, abstract or keywords  Vear(s)  Author affiliation  Title, abstract or keywords  Review articles  Review articles  Review ar |                                                            |
|----------------------------------------------------------------------------------------------------|------------------------------------------------------------|
| In this journal or book title Year(s) Author(s) Author(s) Title, abstract or keywords Title, abstract or keywords    | al. Find articles with these terms<br>new advanced search. |
| Author(s)       Author affiliation         Title, abstract or keywords       Title, abstract or keywords         Title, abstract or keywords       Show more fields         Article types       Review articles       Correspondence       Patent reports         Review articles       Data articles       Practice guidelines         Encyclopedia       Discussion       Product reviews         Book chapters       Editorials       Replication studies                                                                                                    | In this journal or book title Year(s)                      |
| Title, abstract or keywords         Show more fields         Article types         Review articles       Correspondence       Patent reports         Research articles       Data articles       Practice guidelines         Encyclopedia       Discussion       Product reviews         Book chapters       Editorials       Replication studies                                                                                                    | Author(s) Author affiliation                               |
| <ul> <li>✓ Show more fields</li> <li>Article types</li> <li>Review articles</li> <li>Correspondence</li> <li>Patent reports</li> <li>Research articles</li> <li>Data articles</li> <li>Practice guidelines</li> <li>Encyclopedia</li> <li>Discussion</li> <li>Product reviews</li> <li>Book chapters</li> <li>Editorials</li> <li>Replication studies</li> </ul>                                                                                                    | Title, abstract or keywords                                |
| Article types         Review articles       Correspondence       Patent reports         Research articles       Data articles       Practice guidelines         Encyclopedia       Discussion       Product reviews         Book chapters       Editorials       Replication studies                                                                                                    | ✓ Show more fields                                         |
| Review articles       Correspondence       Patent reports         Research articles       Data articles       Practice guidelines         Encyclopedia       Discussion       Product reviews         Book chapters       Editorials       Replication studies                                                                                                    | Article types                                              |
| Research articles     Data articles     Practice guidelines       Encyclopedia     Discussion     Product reviews       Book chapters     Editorials     Replication studies                                                                                                    | Review articles Correspondence Patent reports              |
| Encyclopedia       Discussion       Product reviews         Book chapters       Editorials       Replication studies                                                                                                    | Research articles Data articles Practice guidelines        |
| Book chapters Editorials Replication studies                                                                                                    | Encyclopedia Discussion Product reviews                    |
|                                                                                                    | Book chapters Editorials Replication studies               |
| Conference abstracts Errata Short communicati                                                                                                    | Conference abstracts Errata Short communications           |
| Book reviews Examinations Software publication                                                                                                    | Book reviews Examinations Software publications            |
| Case reports Mini reviews Video articles                                                                                                    | Case reports Mini reviews Video articles                   |
| Conference info News Other                                                                                                    | Conference info News Other                                 |

**The Advanced Search** screen is where you can build up a search by including or, excluding specific terms. You can link search terms by AND, OR or AND NOT logic and you can choose your sources to search from eg; Research articles or Book chapters or both. Having entered your search terms in the search box(es) you execute the search by clicking on the **Search**.

For more help, hints and tips visit the ScienceDirect Support Center: https://service.elsevier.com/app/answers/detail/a\_id/25974/supporthub/sciencedirect/

| ScienceDirect                                                                                      |                                                                                                    | Journals                      | Books              | My account 📍         | 0                | TOU HAVE THE |  |
|----------------------------------------------------------------------------------------------------|----------------------------------------------------------------------------------------------------|-------------------------------|--------------------|----------------------|------------------|--------------|--|
|                                                                                                    | Find articles with these terms<br>COWS<br>Title, abstract, keywords: horns AND female ×<br>& Advanced search                                                                                                    |                               | Q                  |                      |                  |              |  |
| 73 results                                                                                         | 🗌 🔀 Download selected articles 🛛 🛧 Export                                                                                                    |                               |                    | sorted               | by relevance   d | late         |  |
| Q Set search alert                                                                                 | Endoscopy-mediated intratubal insemination in the <b>cow</b> - Development of a Research article                                                                                                    | novel minimall                | ly invasive AI teo | hnique               |                  |              |  |
| Refine by:                                                                                         | neriogenology, Volume 115, 15 July 2018, Pages 117-123<br>Karina Radefeld, Solisie Papp, Vitezslav Havlicek, Jane M. Morrell, Urban Besenfelder                                                                                                    |                               |                    |                      |                  |              |  |
| Years<br>2018 (5)<br>2017 (3)<br>2016 (5)<br>Show more ~<br>Article type<br>Research articles (73) | <ul> <li>Download PDF (2) KB) Abstract × Export ×</li> <li>Parallal Hamiltonian of sexes within left and right uterine horns in Holstein dairy cows: Evidence that the effect of side of pregnancy on sex ratio could be breed-specific in cattle</li> <li>Research article</li> <li>Animal Reproduction Science, Volume 142, Issues 3-4, 30 November 2013, Pages 101-105</li> <li>F. Gharagozlou, M. Voigani, V. Akbarinejad, A. Niasari-Naslaji, R. Youssefi</li> <li>Download PDF (468 KB) Abstract × Export ×</li> </ul> |                               |                    |                      |                  |              |  |
| Book chapters                                                                                      | Artificial insemination causes uterine hemodynamic alterations in suckled b<br>Research article                                                                                                    | eef <mark>cows</mark> subject | ted to an ovulati  | on synchronization p | rogram           |              |  |

## VIEWING YOUR SEARCH RESULTS

For articles for which *ScienceDirect* holds the article's full text, clicking on the **PDF** link will take you straight through to the text of the article.